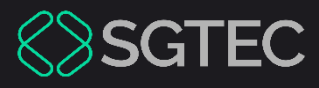

#### Manual do Usuário

# MELHORIAS DA VERSÃO 9.12 DO EPROC

eproc

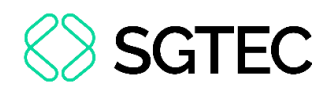

# SUMÁRIO

| 1. lı | ntrodução4                                                         |
|-------|--------------------------------------------------------------------|
| 2. N  | Magistrados 1G/2G5                                                 |
| 2.1   | Cadastro de Dados e Decisões com Base no Protocolo para Julgamento |
| com F | Perspectiva de Gênero5                                             |
| 2.2   | Relatório e Controle de Dados do Protocolo de Julgamento com       |
| Persp | ectiva de Gênero7                                                  |
| 2.3   | Novo Estilo para Decisões Monocráticas8                            |
| 2.4   | Agendamento de Audiência ao Lançar Despacho9                       |
| 3. L  | Jsuários Internos 10                                               |
| 3.1   | Relatório Geral 10                                                 |
| 3.1.  | 1 Busca por Parte sem CPF 10                                       |
| 3.1.  | 2 Coluna Último Lembrete 10                                        |
| 3.2   | Domicílio Judicial Eletrônico (DJE)12                              |
| 3.3   | Automatizar Tramitação Processual (ATP)14                          |
| 3.3.  | 1 Memo                                                             |
| 3.3.  | 2 Filtros de Localizador15                                         |
| 3.3.  | 3 Filtro por Número da Regra16                                     |
| 3.4   | Tags Dinâmicas nas Minutas16                                       |
| 3.5   | Dado Complementar "Pessoa enquadrada na Lei 14.289" 19             |
| 3.6   | Petição Inicial – Seleção de Assunto 20                            |

# ♦ SGTEC

| 3.7 | Atı  | ualização de Estilo                                  | 21 |
|-----|------|------------------------------------------------------|----|
| 3.1 | 7.1  | Tooltips (Informações/Dicas)                         | 21 |
| 3.1 | 7.2  | Relatório de Processos Recebidos                     | 21 |
| 4.  | Usua | ários Internos 2G                                    | 22 |
| 4.1 | Mi   | gração de Lembretes na Redistribuição                | 22 |
| 4.2 | Alt  | eração no Sobrestamento                              | 22 |
| 5.  | Usua | ários Externos                                       | 23 |
| 5.1 | Pet  | tição Inicial – Seleção de Assuntos                  | 23 |
| 5.2 | Ace  | esso à Integra com Duplo Fator de Autenticação (2FA) | 23 |
| 5.3 | Ge   | renciamento de Procuradoria                          | 24 |
| 5.4 | Do   | micílio Judicial Eletrônico (DJE)                    | 24 |
| 6.  | Hist | órico de Versões                                     | 27 |

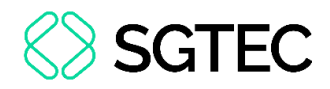

# MELHORIAS DA VERSÃO 9.12 DO EPROC

# 1. Introdução

A partir de 11 de fevereiro de 2025, estará disponível a nova Versão Nacional 9.12 do sistema eproc no Tribunal de Justiça do Estado do Rio de Janeiro. Esta atualização traz diversas funcionalidades que foram desenvolvidas para aprimorar a experiência e eficiência dos usuários. Neste documento, apresentamos um resumo de cada nova funcionalidade implementada, de forma a facilitar a compreensão e utilização dos novos recursos disponibilizados.

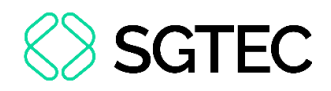

# 2. Magistrados 1G/2G

# 2.1 Cadastro de Dados e Decisões com Base no Protocolo para Julgamento com Perspectiva de Gênero

Foi desenvolvida uma nova funcionalidade que permite aos magistrados identificarem as decisões proferidas com base no **Protocolo para Julgamento com Perspectiva de Gênero**. Esta marcação deve ser realizada no momento da criação da minuta, conforme demonstrado a seguir.

| Classificação:                           | •               |
|------------------------------------------|-----------------|
| Descrição:                               |                 |
| Assinante:                               |                 |
| Tratamento:<br>Juiz de Direito           |                 |
| Nível de Sigilo:<br>Sem Sigilo (Nível 0) |                 |
| Julgamento com Perspectiva de Gênero     |                 |
| Alterar Tema: Status destino:            |                 |
| Para assinar 🗸                           |                 |
|                                          | Salvar Cancelar |

Figura 1 – Seleção "Julgamento com Perspectiva de Gênero"

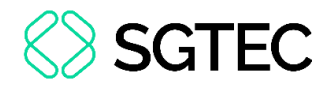

OBSERVAÇÃO: Esta marcação também pode ser realizada no momento da visualização da minuta.

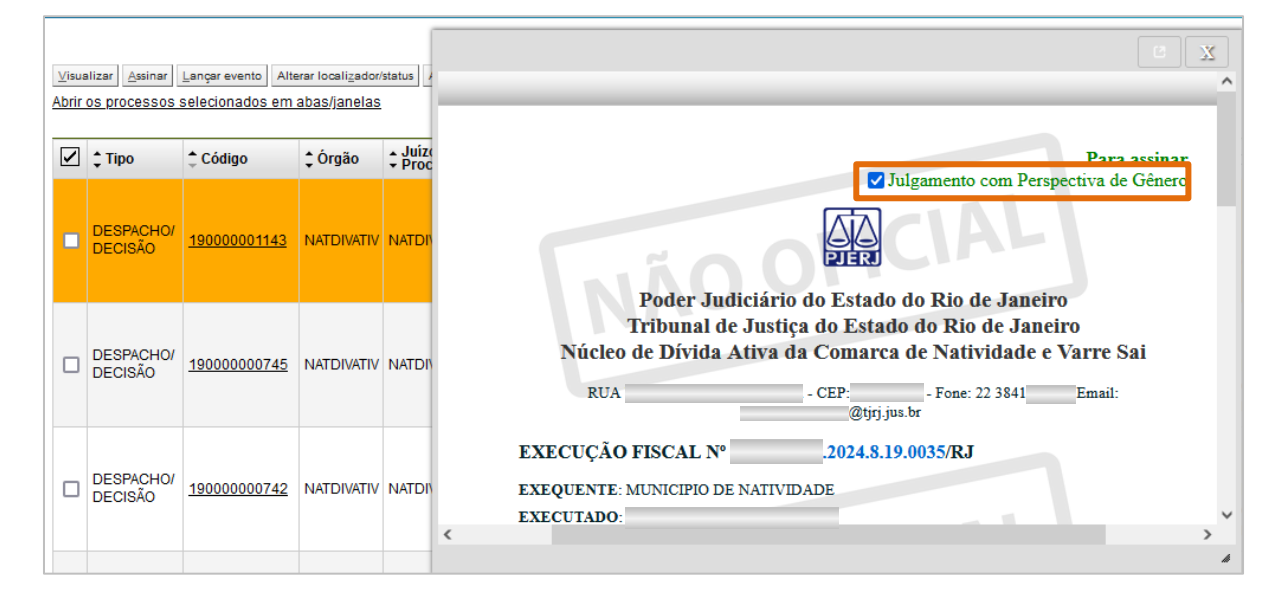

Figura 2 – Seleção "Julgamento com Perspectiva de Gênero"

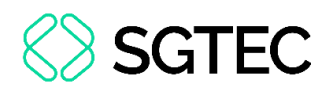

# 2.2 Relatório e Controle de Dados do Protocolo de Julgamento com Perspectiva de Gênero

Depois da classificação realizada anteriormente, será possível consultar todas as decisões proferidas com **Protocolo de Julgamento com Perspectiva de Gênero**, através de um relatório disponibilizado no menu: **Relatórios / Protocolo de Julgamento com Perspectiva de Gênero**.

Por este menu também é possível marcar como exportadas aquelas minutas ou ementas que já foram cadastradas no repositório do CNJ.

| ≡      | eproc RJ NATDIVATIV/MAGIST \$                                    |         |                   |       |          | (           | Plataforma<br>Digital de<br>Peder Judicióno | 21                    | Nº de processo               |              |                   | ৭ ৪            |
|--------|------------------------------------------------------------------|---------|-------------------|-------|----------|-------------|---------------------------------------------|-----------------------|------------------------------|--------------|-------------------|----------------|
|        |                                                                  |         |                   |       |          |             |                                             |                       | Ма                           | rcar como    | Exportados        | Voltar         |
| Prot   | tocolo de Julgamento co                                          | m Per   | spectiv           | va de | e Gênero | ]           |                                             |                       |                              |              |                   |                |
| Filtr  | ros                                                              |         |                   |       |          |             |                                             |                       |                              |              |                   |                |
| Núr    | nero do Processo:                                                |         |                   |       | Tipo de  | Documento:  |                                             |                       |                              |              | Paginação         | ):             |
|        |                                                                  |         |                   |       | Nada s   | selecionado | -                                           |                       |                              |              | 25 por pa         | ágina 👻        |
|        | exportadas                                                       |         |                   |       |          |             |                                             |                       | Lista de Protocolo .         | Julgamento F | Perspectiva Gêner | o (1 registro) |
|        | Unidade Judiciária                                               | \$      | Município<br>Sede | \$    | Processo | ÷           | Classe<br>Judicial                          | Ass                   | unto Principal               | Sigilo       | Exportação        | Ações          |
|        | Juízo do Núcleo de Dívida Ativa da Comarca de Nativ<br>Varre Sai | idade e | Natividade        |       | 2024     | .8.19.0035  | Execução Fiscal                             | IPTU/ Impos<br>Urbano | to Predial e Territorial     | Não          |                   | ~              |
| Ementa | Q                                                                |         |                   |       |          |             |                                             | Link Docu             | mento<br>DECISÃO (1900000026 | 60)          |                   |                |
|        | Mai                                                              |         |                   |       |          |             |                                             |                       |                              |              | xportados         | Voltar         |

Figura 3 – Relatório das Decisões Marcadas com Julgamento com Perspectiva de Gênero

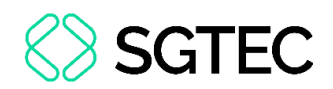

# 2.3 Novo Estilo para Decisões Monocráticas

No editor de minutas, foi disponibilizado um novo estilo de texto para identificar a ementa do Julgamento com Perspectiva de Gênero, que deverá ser atribuído ao texto destinado ao repositório do CNJ.

O novo estilo está disponível apenas para as decisões monocráticas (despachos/decisões).

No caso do acórdão, a informação enviada ao repositório, será a que estiver na seção Ementa, sem necessidade de aplicar o novo estilo.

| X | 6   | 💼 💼 💼 🗍 escolha o estilo a ser apl → ] 🔦 → ] Q, ta 🖏 厚 👹   N I S. R. ×a ×*   I <sub>x</sub> | paragrafoPadrao (Alt + 1) 🔹 🛱 Aa 👔  |
|---|-----|---------------------------------------------------------------------------------------------|-------------------------------------|
|   | \$  | 🗄 📓 💆 🤌 🖾 🍓 🛃 🍓 🖌 🔌 🖏 🗑 🖼 📾 📾 📾 🚍 Ω) 🕕 🗛 🖾 🚺                                                |                                     |
| × | Ø   |                                                                                             | SUBTITULO (ALT + 0)                 |
|   |     | Seção Despacho/Decisão - Texto digitado livremente                                          | paragrafoPadrao (Alt + 1)           |
|   | NN  | Poder Judiciário do Estado do Rio de Janeiro                                                | paragrafoSemRecuo (Alt + 2)         |
|   | 5   | Tribunal de Justiça do Estado do Rio de Janeiro                                             | paragrafoComRecuo (Alt              |
| - | WIW | Nucleo de Divida Ativa da Comarca de Natividade e varre sar                                 | paragrafoCentralizado (Alt + 4)     |
| 2 | •   | RUA - CEP: - Fone: 22 - Email:<br>\$\trij.jus.br                                            | citacao (Alt + 5)                   |
|   | DA  |                                                                                             | citacao2 (Alt + 6)                  |
|   | N   | INÃO OFIC                                                                                   | tabela (Alt + 7)                    |
|   | ASS | EXECUÇAO FISCAL Nº 2024.8.19.0035/RJ                                                        | destinatario                        |
|   | ΙÃΟ | EXEQUENTE: MUNICIPIO DE NATIVIDADE                                                          | cartaSemRecuo                       |
|   | AA  | EXECUTADO:                                                                                  | cartaComRecuo                       |
|   | N   |                                                                                             | cartaCompacta                       |
|   | Σ   | DESPACHO/DECISÃO                                                                            | Estilos de texto corrido            |
|   | •   | NAC .                                                                                       | dispositivo (Alt + D ou Ctrl + D)   |
|   | ADA | Exemplo de texto a ser atribuído o estilo de                                                | resumo (Alt + R)                    |
|   | Z   | ementaJulgamentoPerspectivaGenero.                                                          | ementaJulgamentoPerspectivaGenero ( |

Figura 4 – Estilo de Texto "ementaJulgamentoPerspectivaGenero"

| Documento salvo versão 2 (29.99 MBytes restantes/30 MBytes Salvo                                                                         | às 13:56:15)                                            |
|----------------------------------------------------------------------------------------------------|---------------------------------------------------------|
| Poder Judiciário do Estado do Rio de Jan<br>Tribunal de Justiça do Estado do Rio de Ja<br>Núcleo de Dívida Ativa da Comarca de Natividad | eiro<br>neiro<br>e e Varre Sai OFICIAL                  |
| RUA - CEP: - Fone: 22<br>@tirj.jus.br                                                                                                    | - Email:                                                |
| EXECUÇÃO FISCAL Nº 2024.8.19.0035/RJ                                                                                                    | NÃO OFICINO                                             |
| EXECUTADO: DESPACHO/DECISÃO                                                                                                    | CA OFICIAL                                              |
| Exemplo de texto a ser atribuído<br>ementaJulgamentoPerspectivaGenero.                                                                   | o estilo de ementalulgamentoPerspectivaGenero (Alt + P) |

Figura 5 – Texto Formatado com Novo Estilo

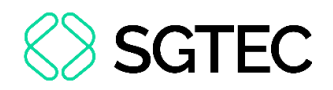

# 2.4 Agendamento de Audiência ao Lançar Despacho

A partir desta versão, o magistrado passa a ter a possibilidade de realizar um agendamento de audiência no momento em que estiver lançando um despacho no sistema.

Depois que for selecionado o **Tipo de documento/modelo** e o evento referente a esta minuta, a opção será exibida para seleção e preenchimento das informações da audiência, assim como a listagem dos depoentes, se for o caso.

| Texto Inicial                                                                                                    |                                            |                       |     |
|----------------------------------------------------------------------------------------------------|--------------------------------------------|-----------------------|-----|
| Tipo de documento/Modelo: DESPACHO/DECISÃO                                                                                                    |                                            | Listar Todos          | ₽ × |
| Relacionar tema repetitivo  Texto Padrão:  Documento Base:                                                                                                    |                                            |                       |     |
| _ Destinatário<br>∏Selecione o Destinatário ▼ ⑦                                                                                                    |                                            |                       |     |
| Agendar lançamento de evento/troca de localizador Evento a ser lançado: Decisa/Despacho - Proferido despacho de mero expediente (11010) Eventos Complementares:     Toriante de localizador     Toriante de localizador | Listar Todos                               |                       |     |
| Agendar audiência     Audiência     Audiência     Tipo de Audiência:     ● Presencial ○ Sessão Restaurativa Evento:     Audiência de instrução e julgamento designada     ✓ Data: [21/02/2025                           | Editar Depoentes Lista o<br>Nome DOCUMENTO | de Depoentes<br>Ações | ]   |
| Sata 0.<br>Sala 01 - Corredor A - (NATDIVATIV) ✓<br>Descrição Observação (Aparecerá no portal)                                                                                                    |                                            |                       |     |

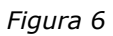

Quando o magistrado assinar a minuta, a audiência estará designada e o evento será lançado no processo junto com o despacho.

| ven | entos  |                        |                                                                                        |            |                    |  |  |  |  |  |  |  |
|-----|--------|------------------------|----------------------------------------------------------------------------------------|------------|--------------------|--|--|--|--|--|--|--|
| 숬   | Evento | Data/Hora              | Descrição                                                                              | Usuário    | Documentos         |  |  |  |  |  |  |  |
| ☆   | 9 🔎 📝  | 20/02/2025<br>16:57:02 | Audiēncia de instrução e julgamento<br>designada<br>- Local Sala 01 - 21/02/2025 13:00 |            |                    |  |  |  |  |  |  |  |
| ŝ   | 8 🔎 📄  | 20/02/2025<br>16:57:02 | Proferido despacho de mero expediente                                                  |            | Criado por Editado |  |  |  |  |  |  |  |
| ☆   | 7 🔎    | 08/01/2025<br>11:23:35 | Conclusos para decisão/despacho                                                        | secautoloc |                    |  |  |  |  |  |  |  |

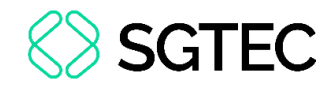

# **3. Usuários Internos**

## 3.1 Relatório Geral

#### 3.1.1 Busca por Parte sem CPF

Foi incluído um novo checkbox que poderá ser marcado no relatório geral para que seja possível consultar processos que não tenham CPF ou CNPJ.

| Parte(s) Sem Proc.  |              |                                      | ogin do procurador     |        | Entidade           | Listar todos |
|---------------------|--------------|--------------------------------------|------------------------|--------|--------------------|--------------|
| Selecione 👻         |              | Pesquisar 🗸                          |                        |        | Pesquisar          |              |
| ocalidade de Origem | Listar todos | Localidade dos Polo(s)<br>Autor, Réu |                        |        | Subseção de Origem | Listar todos |
| Pesquisar           |              |                                      |                        |        | Pesquisar          |              |
| contenham pessoas   | Polo         |                                      | Idade maior que (anos) | CPF/CN | NPJ Sen            | m CPF/CNPJ   |
| Selecione -         | Autor, Réu   | -                                    |                        |        |                    |              |

Figura 8 – Filtro "Sem CPF/CNPJ"

## 3.1.2 Coluna Último Lembrete

Agora é possível incluir uma nova coluna no resultado da pesquisa realizada no Relatório Geral, passando a exibir a informação do último lembrete lançado no processo. Para incluir esta nova coluna, clique na opção **Colunas Visíveis** e no final da listagem estará a opção para seleção.

| Relatório Geral de Pro | ocessos                 |                      |                    |   |               | 0                |
|------------------------|-------------------------|----------------------|--------------------|---|---------------|------------------|
| Preferências :≡ +      | Listar todos            |                      |                    |   | Consultar     | Nova pesquisa    |
| Pesquisar              | ~                       |                      |                    |   |               |                  |
| Critérios de pesquisa  |                         |                      |                    |   | E             | Colunas visíveis |
| Geral<br>Autuação      | Órgão/Juízo             |                      | Competência        |   | Rito Processo |                  |
|                        | Selecione               | ~                    | Nada selecionado   | - | Selecione     | •                |
| Localizador            | Listar todos Operação ⊘ | Processo relacionado | Lista de processos |   | Anexo Físic   | 0                |
| Pesquisar              | <b>O</b> OU 🔵 E         |                      |                    |   | Selecione     | -                |

Figura 9 – Relatório Geral

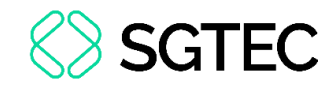

| Critérios de pesquisa                                                                                                    |                                                                 |                                                              |                                               | Colunas visíveis                                                                                                    |
|----------------------------------------------------------------------------------------------------|-----------------------------------------------------------------|--------------------------------------------------------------|-----------------------------------------------|----------------------------------------------------------------------------------------------------|
| Autuação                                                                                                    | Órgão/Juízo<br>Selecione •<br>S Operação Ø Processo relacionado | Competência<br>Nada selecionado -<br>Lista de processos      | Rito Proce                                    | <ul> <li>Localizador</li> <li>Último Evento</li> <li>data/Hora</li> <li>Assunto</li> </ul>                                                                 |
| Informação complementar Listar todos<br>Pesquisar ~<br>Situação<br>Selecione *<br>Digito de Distribuição do Processso ③<br>Nada selecionado * | Situação há mais de (dias):                                     | Conteúdo do Lembrete<br>Sem movimentação nos últimos (dias): | Minutas pe<br>Selecione<br>Prazo<br>Selecione | Nº Processo Digitalizado<br>Dados Saúde<br>Ternas Repetitivos<br>Autuação Originária<br>Juízo<br>Juízo Origem<br>✓ Autor<br>✓ Réu<br>Doce do último Evento |
| Eventos<br>Último evento<br>Pesquisar                                                                                                    | Listar todos<br>~                                               | Usuário último evento<br>Pesquisar                           |                                               | Documentos do Julgamento<br>Órgão Julgador Originário<br>Último Lembrete                                                                                   |

Figura 10 – Tornar Coluna "Último Lembrete" Visível no Resultado

O resultado da pesquisa passará a trazer o último lembrete do processo.

| N° do Processo | Autuação               | Situação                       | Sigilo                  | Classe 🔶           | Localizador                      | Último Evento                      | data/Hora              | Autor | Réu | Último<br>Lembrete       |
|----------------|------------------------|--------------------------------|-------------------------|--------------------|----------------------------------|------------------------------------|------------------------|-------|-----|--------------------------|
| 2024.8.19.0035 | 19/08/2024<br>10:55:07 | MOVIMENTO-<br>AGUARDA DESPACHO | Sem Sigilo<br>(Nível 0) | Execução<br>Fiscal | • CONC<br>DESP/DECIS<br>(Princ.) | Conclusos para<br>decisão/despacho | 22/08/2024<br>09:51:46 |       |     | Lembrete do<br>Processo. |

Figura 11 – Resultado da Consulta com Nova Coluna

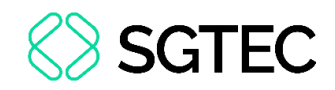

# 3.2 Domicílio Judicial Eletrônico (DJE)

A Resolução 569/2024 do CNJ fez algumas alterações na contagem de prazos das citações enviadas ao Domicílio Eletrônico e a nova versão traz estas atualizações nas comunicações, conforme segue no quadro abaixo:

| Pessoas Jurídicas de Direito Público Habilitadas no DJE |                     |                              |                             |  |
|---------------------------------------------------------|---------------------|------------------------------|-----------------------------|--|
| Comunicação                                             | Prazo Para Abertura | Forma de Abertura            | Início da Contagem do Prazo |  |
| Citação                                                 | 10 dias corridos    | Abertura Tácita ou<br>Manual | 5º dia útil após ciência    |  |
| Intimação                                               | 10 dias corridos    | Abertura Tácita ou<br>Manual | 1º dia útil após ciência    |  |

| Pess                            | Pessoas Físicas e Pessoas Jurídicas de Direito Privado Habilitadas no DJE |                              |                                                                                                    |  |  |  |
|---------------------------------|---------------------------------------------------------------------------|------------------------------|----------------------------------------------------------------------------------------------------|--|--|--|
| Comunicação Prazo Para Abertura |                                                                           | Forma de Abertura            | Início da Contagem do Prazo                                                                                                |  |  |  |
| Citação                         | 3 dias úteis                                                              | Sem Abertura                 | Prazo expirado, caso a parte possua<br>procuradoria habilitada, o sistema<br>fará a citação eletrônica<br>automaticamente. |  |  |  |
|                                 |                                                                           | Abertura Manual              | 5º dia útil após ciência                                                                                                   |  |  |  |
| Intimação<br>(Apenas pessoal)   | 10 dias corridos                                                          | Abertura Tácita ou<br>Manual | 1º dia útil após ciência                                                                                                   |  |  |  |

Para identificar se a parte está habilitada no Domicílio Judicial Eletrônico, verifique se ao lado do seu nome está sendo exibido o ícone em destaque.

|       | EXECUTADO   |                       |
|-------|-------------|-----------------------|
|       | (38 anos) ( | 🗸 ) - Pessoa Física   |
| BANCO |             | 🖗 ) - Pessoa Jurídica |

Figura 12 – Identificação de Parte Habilitada no Domicílio Judicial Eletrônico (DJE)

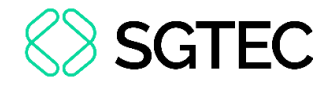

Que também fica visível ao configurar a comunicação.

| BANCO                   |        |             | ( EXECUTADO ) | 2                                                                         |
|-------------------------|--------|-------------|---------------|---------------------------------------------------------------------------|
| Prazo:<br>Dias          | OU     | Data final: | 12-           | <ul> <li>Intimação Urgente</li> <li>Intimação Pessoal pelo DJE</li> </ul> |
| Rito: Rito ordinário (C | comum) |             |               |                                                                           |

Figura 13 – Identificação de Parte Habilitada no Domicílio Judicial Eletrônico (DJE)

Observe que, nos casos de <u>intimação para Pessoa Jurídica de Direito Privado</u>, esta somente será enviada via Domicílio Eletrônico quando o check "Intimação Pessoal pelo DJE" for marcado. Caso não seja selecionado, seguirá pelo fluxo normal.

| BANCO                   |        |             | (EXECUTADO) | >                          |
|-------------------------|--------|-------------|-------------|----------------------------|
| Prazo:<br>Dias          | OU     | Data final: | 12,         | Intimação Urgente          |
| Rito: Rito ordinário (C | Comum) |             |             | Intimação Pessoal pelo DJE |

Figura 14 – Opção para Marcação "Intimação Pessoal pelo DJE"

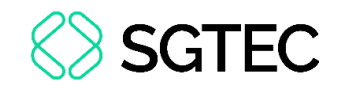

Tramitação

## **3.3 Automatizar Processual (ATP)**

#### 3.3.1 Memo

Criada a possibilidade de incluir observações sobre as regras elaboradas, a partir do

Memo.

|  | 4 €≣<br>Executar 4° ✓ | DRA.<br>PAULA | AR NÃO ENTREGUE - CARTA AR NÃO<br>ENTREGUE 🔎 | Por Evento / Juntada de Carta<br>pelo Correio - devolvida sem<br>cumprimento | TA-AG-JUN-PLA-ARRESTO |  | Ativa |  |
|--|-----------------------|---------------|----------------------------------------------|------------------------------------------------------------------------------|-----------------------|--|-------|--|
|--|-----------------------|---------------|----------------------------------------------|------------------------------------------------------------------------------|-----------------------|--|-------|--|

Figura 15 – Opção "Memo"

Ao clicar no ícone, uma janela será aberta para digitação pelo usuário. Ao finalizar, clique em **Salvar**.

| Memo da regra automatizada | 0                             |
|----------------------------|-------------------------------|
|                            | <u>Salvar</u> Fec <u>h</u> ar |
| Regra automatizada: 4      |                               |
| Informações:               |                               |
| I                          |                               |
|                            |                               |
|                            |                               |
|                            |                               |
|                            |                               |
|                            |                               |
|                            |                               |
|                            |                               |
|                            |                               |
|                            |                               |
|                            | Salvar Fechar                 |
|                            | Zanan ( totia                 |

Figura 16 – Criação de um Memo

Quando a operação for concluída, a regra que possuir um memo será exibida desta forma:

| Exec | 4 ₪<br>cutar 4° ❤ | DRA.<br>PAULA | AR NÃO ENTREGUE - CARTA AR NÃO<br>ENTREGUE 🔎 | Por Evento / Juntada de Carta<br>pelo Correio - devolvida sem<br>cumprimento | TA-AG-JUN-PLA-ARRESTO |  | Ativa |
|------|-------------------|---------------|----------------------------------------------|------------------------------------------------------------------------------|-----------------------|--|-------|
|------|-------------------|---------------|----------------------------------------------|------------------------------------------------------------------------------|-----------------------|--|-------|

Figura 17 – Mudança de Ícone quando existe um Memo Cadastrado

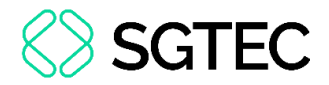

Passando o mouse por cima do ícone, será exibido o seu conteúdo.

| 0             |              | 💽 ९ 난 🔛 🖻 |
|---------------|--------------|-----------|
| Obs: Teste me | mo. / SIMONE | Ativa     |

Figura 18 – Visualização do Memo

#### **3.3.2 Filtros de Localizador**

Os filtros dos localizadores para automatização sofreram algumas alterações, assim como a criação de novo filtro:

| Como Estava                    | Novo Filtro                            |
|--------------------------------|----------------------------------------|
| Localizador (Que Contenha)     | Localizador (Que Contenha ao Menos Um) |
| Localizador (Que NÂO Contenha) | Localizador (Que NÃO Contenha Nenhum)  |

Novo Filtro Localizador (Que Contenha Todos)

| Filtros opcionais para os processos                   |                                                 |                                             |
|-------------------------------------------------------|-------------------------------------------------|---------------------------------------------|
| Juízo do Processo: ⑦                                  |                                                 |                                             |
| •                                                     |                                                 |                                             |
| Classe: ⑦                                             | Competência: 🕐                                  | Rito:                                       |
| · · · · · · · · · · · · · · · · · · ·                 | -                                               | ~                                           |
| Assunto: ⑦                                            |                                                 |                                             |
|                                                       |                                                 | •                                           |
| Por Dado Complementar:                                | Pra <u>z</u> o: ⑦                               | Última Movimentação:                        |
|                                                       | · · · · · · · · · · · · · · · · · · ·           | · · · · · · · · ·                           |
| Por Situação do Processo: (2)                         | Nivel de Sigilo: (2)                            | Data de Autuação:                           |
|                                                       | Úláine Eirean                                   |                                             |
|                                                       |                                                 | Subseção de Origem: ()                      |
| Dado Complementar da Parte: 2                         | Litisconsárcia:                                 | Penresentação Processual das Partes: (2)    |
|                                                       |                                                 |                                             |
| Resultado do Último Laudo Médico de Incapacidade: (?) | Leitura do Último Laudo Médico do Processo: ⑦   | Localizador (Que Contenha ao Menos Um): ⑦   |
| · · · · · · · · · · · · · · · · · · ·                 | •                                               | •                                           |
| Localizador (Que Contenha Todos): ⑦                   | Localizador (Que NÃO Contenha Nenhum): ⑦        | Resultado de Ordem de Consulta/Restrição: ⑦ |
| · · · · · · · · · · · · · · · · · · ·                 | -                                               | •                                           |
| Motivo da Devolução do eCarta: ⑦                      | Usuário Criador de Documento (nome ou login): ⑦ | Tema Repetitivo: 🕜                          |
| •                                                     |                                                 | •                                           |
| Entidade: ⑦                                           | Tipo Parte Entidade:                            |                                             |
| •                                                     | <b>`</b>                                        |                                             |

Figura 19 – Filtros para Automatizar Localizadores

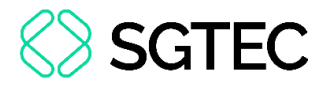

#### 3.3.3 Filtro por Número da Regra

Foi disponibilizado um novo filtro, de forma que seja possível fazer uma busca diretamente pelo número da regra.

| INCLUIR no Localizador: |   | REMOVER do Localizador:        | Tipo de Controle:        |   |                      |                    |
|-------------------------|---|--------------------------------|--------------------------|---|----------------------|--------------------|
|                         | ~ |                                | ✓ Todos                  | ~ |                      |                    |
| Número do Processo:     |   | Classe:                        | Juízo:                   |   | Assunto:             | Listar Todos       |
|                         |   |                                | ~                        | ~ |                      |                    |
| Competência:            |   | Por Dado Complementar:         | Tipo Parte Entidade:     |   | Entidade:            | Listar Todas       |
|                         | ~ |                                | ~                        | ~ |                      |                    |
| Por <u>P</u> razo:      |   | Última Movimentação:           | Tipo Parte Representada: |   | Advogado/Procurado   | r (nome ou login): |
|                         | ~ |                                | ~                        | ~ |                      |                    |
| Rito:                   |   | Usuário Criador de Documento : | Grupo:                   |   | Dígito Distribuição: | № da Regra: ⑦      |
|                         | ~ |                                |                          | ~ | ~                    |                    |

Figura 20 – Filtros para Consultar Regras

#### 3.4 Tags Dinâmicas nas Minutas

Nesta versão, foi disponibilizada a funcionalidade de tags dinâmicas, que permitem a criação de modelos de documentos que têm a sua estrutura definida no momento da elaboração da minuta no processo. Essa funcionalidade possibilita a digitação de informações adicionais pré-definidas, assim como a realização de escolhas de acordo com o documento que está sendo confeccionado.

Dessa forma, não será necessário criar vários modelos de documentos com poucas diferenças. Esse recurso permitirá, em um único modelo, a seleção do conteúdo conforme a necessidade, inclusive com a possibilidade de criar condições para definir o texto a ser lançado.

No menu **Modelo de Documento**, a Tag Dinâmica deve ser criada e inserida no corpo do modelo.

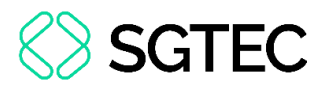

|                        | Poder Judiciário do Estado do Rio de Janeiro<br>@LOCALIDADEJUDICIAL@<br>@NOMEORGAO@ | NÃO OFI  |
|------------------------|-------------------------------------------------------------------------------------|----------|
|                        | @ENDERECO@                                                                          |          |
| @IDENTIFIC<br>@PARTES@ | CACAOPROCESSO@                                                                      | E SO OFI |
|                        | DESPACHO/DECISÃO                                                                    | NÃO OFI  |
|                        | [(TAG OPCIONAL_LISTA) Provido ou Provido em Parte?]]                                | NÃO OFI  |

Figura 21 – Modelo com Tag Dinâmica

Ao criar uma minuta utilizando o modelo mencionado e clicar em **Salvar e Editar**, o sistema detecta automaticamente a tag dinâmica e exibe as opções disponíveis para seleção, antes de abrir a minuta.

| issinante.              | MACIOTRADO     |               |                          |                           |            |   |
|-------------------------|----------------|---------------|--------------------------|---------------------------|------------|---|
|                         | MAGISTRADO     | •             |                          |                           |            |   |
| ratamento:              |                |               |                          |                           |            |   |
| Juiz de Direito         |                | ~             |                          |                           |            |   |
| Cabeçalho               |                |               |                          |                           |            | 1 |
| ✓ Incluir               |                |               |                          |                           |            |   |
| Advogados M             | P Interessados | Outras Partes | Apensos - art. 28<br>LEF | Apenas Parte<br>Principal | Processo   |   |
| Autuação do processo    |                | - Exi         | pir Cabecalho            |                           | originário |   |
| ratadção do processo    |                |               | 21 Oubeçuno              |                           |            |   |
|                         |                | ~             |                          |                           |            |   |
|                         |                |               |                          |                           |            |   |
| livel de Sigilo:        |                |               |                          |                           |            |   |
| Sem Siglio (Nivel 0)    | ~              |               |                          |                           |            |   |
| Julgamenta som Baranast | va de Gênero   |               |                          |                           |            |   |
| Julgamento com Ferspect |                |               |                          |                           |            |   |
| Julgamento com Perspect |                |               |                          |                           |            |   |
| tatus destino:          |                |               |                          |                           |            |   |

Figura 22 – Criação de Minuta

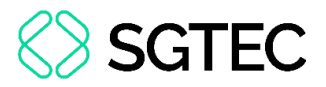

Neste exemplo, utilizamos uma tag dinâmica de opção, onde o usuário vai escolher uma das opções ou nenhuma delas.

| Tag de Formulário                                                           | 0               |
|-----------------------------------------------------------------------------|-----------------|
|                                                                             | Salvar e Editar |
| Texto Inicial - Modelo Padrão 19000000768 - NATDIVATIV - Teste_Tag_Dinâmica |                 |
| Provido ou Provido em Parte?                                                |                 |
| Provido em Parte     Provido                                                |                 |
|                                                                             |                 |
|                                                                             | Salvar e Editar |

Figura 23 – Tag Dinâmica na Elaboração da Minuta

Como escolhemos a opção "Provido em Parte", o texto que foi inserido na minuta pode ser visualizado na figura abaixo.

|                                      | Documento pronto para edição                                                                           |                                      |
|--------------------------------------|----------------------------------------------------------------------------------------------------|--------------------------------------|
| Poder J<br>Co<br>Núcleo de Dívid     | udiciário do Estado do Rio de Ja<br>marca de Natividade e Varre-Sai<br>a Ativa da Comarca de Natividad | neiro<br>NÃO OFICI<br>le e Varre Sai |
| RUA                                  | - CEP:<br>@tjrj.jus.br                                                                                 | - Email:                             |
| EXECUÇÃO FISCAL N                    | N° 2024.8.19.0035/RJ                                                                                   | NÃO OFICI                            |
| EXEQUENTE: MUNICIPIO<br>EXECUTADO:   | DE NATIVIDADE                                                                                          | C so offici                          |
|                                      | DESPACHO/DECISÃO                                                                                       | NÃO OFICI                            |
| l                                    |                                                                                                    | Luão OFICI                           |
| Quando fo<br>será incluído na minuta | or selecionada a opção de "Provido e                                                                   | em Parte" este texto                 |
|                                      |                                                                                                    | C = OFICI                            |

Figura 24 – Resultado da minuta utilizando uma Tag Dinâmica

Para cada opção poderá ser configurado o conteúdo da minuta, podendo também ser um texto padrão pré-definido.

Abordaremos mais sobre este item em um manual exclusivo para o tema.

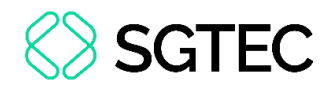

## 3.5 Dado Complementar "Pessoa enquadrada na Lei 14.289"

Foi implementado o histórico de versões da Informação Adicional "Pessoa enquadrada na Lei 14.289". A partir dele, será possível acompanhar a alteração deste registro no processo.

| 🖃 Informações Adicionais 🛛 Editar (Prevenção: NÃO há prevento) |                                  |                  |                                 |                                |  |
|----------------------------------------------------------------|----------------------------------|------------------|---------------------------------|--------------------------------|--|
| Anexos Eletrônicos: Não há anexos                              | Anexos Físicos:                  | 0                | Conciliações Virtuais:          | 0                              |  |
| Ordens de Consulta/Restrição: 0                                | Total CDA:                       | 1 (R\$ 10,00)    | Usuários com Vista ao Processo: | 0                              |  |
| Demanda Complexa: Não                                          | AJG - Nomeações pendentes:       | 0                | AJG - Solicitações pendentes:   | 0                              |  |
| Admitida execução: Não                                         | Antecipação de Tutela:           | 🗐 Não Requerida  | Apto ao Fórum de Conciliação:   | Não                            |  |
| Assunto validado: Sim                                          | Cartas Precatórias Externas:     | 0                | Chave Processo:                 | E 🥜                            |  |
| Criança e Adolescente: Não                                     | Custas não Recolhidas:           | Análise pendente | Depósito Judicial:              | Não                            |  |
| Doença Grave: Não                                              | Gerar Nova Chave:                | si 🕰             | Grande devedor:                 | Não                            |  |
| Justiça Gratuita: Não requerida                                | Motivo de não Recolhimento:      | Execução Fiscal  | Nível de Sigilo do Processo:    | 📰 Segredo de Justiça (Nível 1) |  |
| Opção por Juízo 100% Digital: Não                              | Penhora no rosto dos autos:      | Não              | Penhora/apreensão de bens:      | Não                            |  |
| Pessoa com deficiência: Não                                    | Pessoa enquadrada na LEI 14.289: | 📰 Sim            | Petição Urgente:                | Não                            |  |
| Possui bem associado: <b>nao</b>                               | Precatórios/RPV:                 | Listar           | Prevenção:                      | NÃO há prevento                |  |
| Processo Digitalizado: Não                                     | Reconvenção:                     | Não              | Réu Preso:                      | Não                            |  |
| Valor da Causa: 🗾 R\$ 1,00                                     | Vista Ministério Público:        | Não              |                                 |                                |  |

Figura 25 – Informação Adicional "Pessoa enquadrada na Lei 14.289"

| Histórico de Valores de Pessoa enquadrada na LEI 14.289 (?)<br>Eechar |                     |                                                                    |  |  |
|-----------------------------------------------------------------------|---------------------|--------------------------------------------------------------------|--|--|
|                                                                       |                     | Lista de Valores de Pessoa enquadrada na LEI 14.289 (2 registros): |  |  |
| Valor                                                                 | Data de Alteração   | Usuario que fez Alteração                                          |  |  |
| Não                                                                   | 26/09/2024 17:14:25 |                                                                    |  |  |
| Sim                                                                   | 06/02/2025 20:32:05 |                                                                    |  |  |
|                                                                       |                     |                                                                    |  |  |

Figura 26 – Histórico da Informação Adicional "Pessoa enquadrada na Lei 14.289"

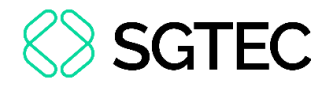

OBSERVAÇÃO: Quando este dado complementar for marcado como "Sim" (o que pode ser feito pelo advogado no momento da distribuição), automaticamente o sistema muda o nível de sigilo do processo para 1 e adiciona uma nova etiqueta sinalizando esta marcação.

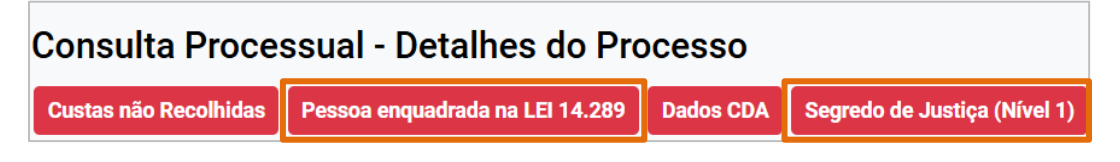

Figura 27 – Etiquetas quando Informação Adicional "Pessoa enquadrada na Lei 14.289" estiver como "Sim"

# 3.6 Petição Inicial – Seleção de Assunto

No momento da distribuição de um processo, a listagem para seleção de assuntos

passa a ser exibida em ordem alfabética e com os respectivos códigos ao lado.

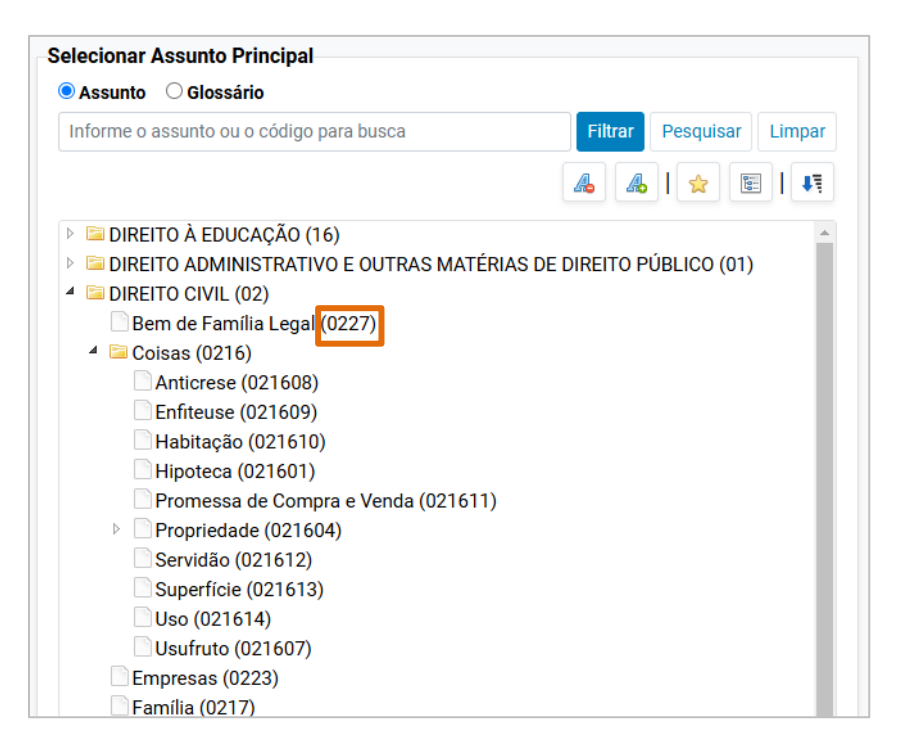

Figura 28 – Seleção de Assuntos

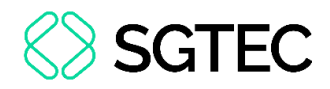

## 3.7 Atualização de Estilo

#### 3.7.1 Tooltips (Informações/Dicas)

O padrão das informações exibidas ao passar o mouse pela lupa em diversos pontos do sistema foi remodelado.

| Ever | Eventos |                                     |  |  |  |
|------|---------|-------------------------------------|--|--|--|
| *    | Eve     | to Data/Hora Descricá               |  |  |  |
| 5    | 6       | Informações do Evento               |  |  |  |
|      |         | Data do Evento:                     |  |  |  |
| \$   | 5 🔎     | 26/09/2024 17:15:04<br>Evento:      |  |  |  |
|      |         | 3 - Conclusos para decisão/despacho |  |  |  |
| ~    | 4.0     | secautoloc                          |  |  |  |
| ~    | -       | Magistrado(s):<br>Juiz da Fase      |  |  |  |
| \$   | 3 🔎     | Conclusos para decisao/despacho     |  |  |  |

Figura 29 – Novo Estilo da Tooltip

#### 3.7.2 Relatório de Processos Recebidos

O <u>Relatório de Processos Recebidos</u> teve a sua interface atualizada para o novo padrão mais moderno do eproc.

| Relatório de Processos                                 | Recebidos |                          |                   | Buscar     Voltar |
|--------------------------------------------------------|-----------|--------------------------|-------------------|-------------------|
| Selecione os critérios de busca de<br>Órgão de Origem: | esejados  | Locali <u>z</u> ador:    |                   |                   |
|                                                        | -         | Todos                    |                   | ~                 |
| C <u>o</u> mpetência:                                  |           | <u>A</u> no/Mês Inicial: | Ano/Mês Final:    |                   |
| Todas                                                  | ~         | Exemplo: 201306          | à Exemplo: 201308 |                   |
| <u>C</u> lasse da ação:                                |           |                          |                   | Listar Todos      |
|                                                        |           |                          |                   | Buscar Voltar     |

Figura 30 – Relatório de Processos Recebidos

Página 21 de 27

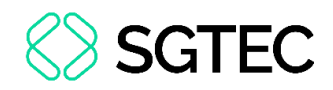

# 4. Usuários Internos 2G

# 4.1 Migração de Lembretes na Redistribuição

Quando um processo é redistribuído no segundo grau, os lembretes que estavam vinculados ao órgão de origem não são transferidos automaticamente para o novo órgão julgador. Eles permanecem associados ao órgão original, mesmo que este processo nunca retorne ao gabinete.

#### 4.2 Alteração no Sobrestamento

Não é mais permitido o sobrestamento vinculando um tema que possui data de trânsito em julgado. Quando selecionado um tema nesta situação, será exibida a mensagem abaixo, sinalizando o tema associado.

O paradigma Recursos Repetitivos-RR (STJ) - 52 possui data de trânsito em julgado, portanto não é possível escolher texto de sobrestamento.

Figura 31 – Mensagem quando Tema tiver Data de Trânsito em Julgado

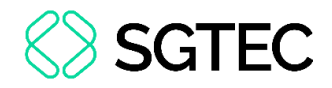

# 5. Usuários Externos

# 5.1 Petição Inicial – Seleção de Assuntos

No momento da distribuição de um processo, a listagem para seleção de assuntos passa a ser em ordem alfabética e com os respectivos códigos ao lado.

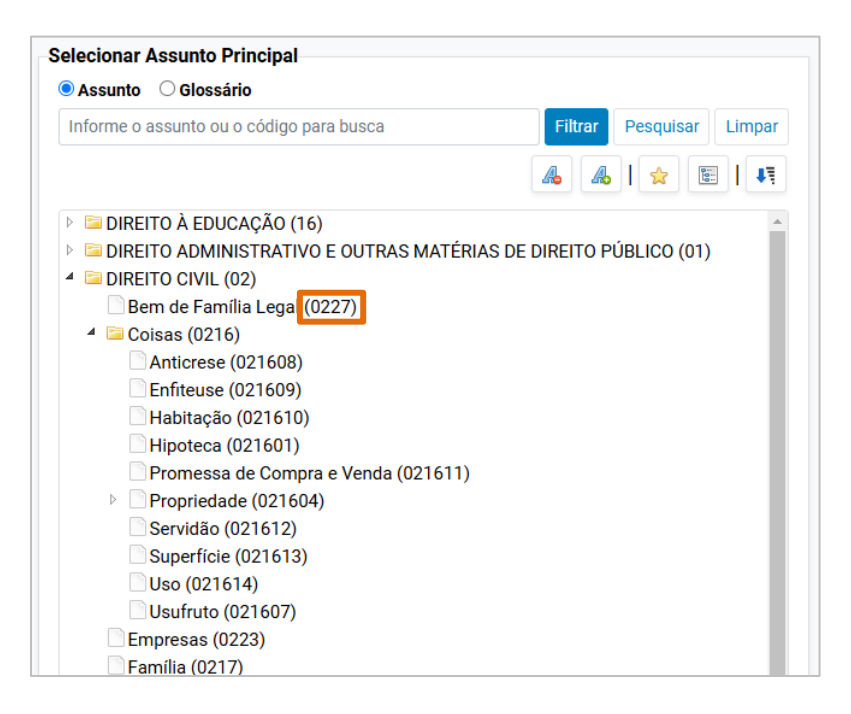

Figura 32 – Seleção de Assuntos

# 5.2 Acesso à Integra com Duplo Fator de Autenticação (2FA)

A partir desta versão, o sistema passa a exigir a autenticação em dois fatores quando selecionada a ação de **Acesso íntegra do processo**.

Mesmo quando a opção de "Confiar no dispositivo" estiver marcada, será necessário validar o acesso com o 2FA.

| Ações        |                                 |                              |                                |
|--------------|---------------------------------|------------------------------|--------------------------------|
| Acesso ínteg | ra do processo Arrecadação Inte | egrada na Web Guias Depósito | Judicial Movimentar/Peticionar |
|              |                                 |                              |                                |

Figura 33 – Ações do Advogado

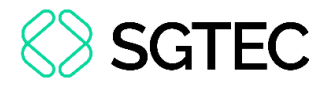

#### **5.3 Gerenciamento de Procuradoria**

Ao realizar o cadastro de um novo procurador no Gerenciamento de Procuradoria,

o procurador-chefe passa a ter a opção de selecionar todas as localidades do RJ, apenas clicando no check 'RJ'.

| Cadastro de Usuários na Entidade/Localidade                                                                       |                                      |  |  |  |
|----------------------------------------------------------------------------------------------------|--------------------------------------|--|--|--|
| Login do usuário:<br>ANALISTA PROCURADORIA                                                                        |                                      |  |  |  |
| Selecione o Grau Judicial de Atuação: PRIMEIRO GRAU (RITO ORDINÁRIO/JEF)                                          |                                      |  |  |  |
| Marcar Localidade(s) selecionada(s) com o Rito:<br>O AMBOS O JUIZADO ESPECIAL FEDERAL O<br>RITO ORDINÁRIO (COMUM) | Marcar todas as Localidade(s) da UF: |  |  |  |

Figura 34 - Gerenciamento de Usuários na Procuradoria

# 5.4 Domicílio Judicial Eletrônico (DJE)

A Resolução 569/2024 do CNJ fez algumas alterações na contagem de prazos das citações enviadas ao Domicílio Eletrônico e a nova versão traz estas atualizações nas comunicações, conforme quadro abaixo:

| Pessoas Jurídicas de Direito Público Habilitadas no DJE |                     |                              |                             |  |
|---------------------------------------------------------|---------------------|------------------------------|-----------------------------|--|
| Comunicação                                             | Prazo Para Abertura | Forma de Abertura            | Início da Contagem do Prazo |  |
| Citação                                                 | 10 dias corridos    | Abertura Tácita ou<br>Manual | 5º dia útil após ciência    |  |
| Intimação                                               | 10 dias corridos    | Abertura Tácita ou<br>Manual | 1º dia útil após ciência    |  |

| Pessoas Físicas e Pessoas Jurídicas de Direito Privado Habilitadas no DJE |                     |                              |                                                                                                    |  |
|---------------------------------------------------------------------------|---------------------|------------------------------|----------------------------------------------------------------------------------------------------|--|
| Comunicação                                                               | Prazo Para Abertura | Forma de Abertura            | Início da Contagem do Prazo                                                                                                |  |
| Citação                                                                   | 3 dias úteis        | Sem Abertura                 | Prazo expirado, caso a parte possua<br>procuradoria habilitada, o sistema<br>fará a citação eletrônica<br>automaticamente. |  |
|                                                                           |                     | Abertura Manual              | 5º dia útil após ciência                                                                                                   |  |
| Intimação<br>(Apenas pessoal)                                             | 10 dias corridos    | Abertura Tácita ou<br>Manual | 1º dia útil após ciência                                                                                                   |  |

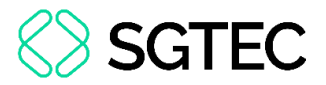

Para identificar se a parte está habilitada no Domicílio Judicial Eletrônico, verifique se ao lado do seu nome está sendo exibido o ícone em destaque.

|       | EXECUTADO   |                      |
|-------|-------------|----------------------|
|       | (38 anos) ( | 🖋 ) - Pessoa Física  |
| BANCO |             | ₽) - Pessoa Jurídica |

Figura 35 – Identificação de Parte Habilitada no Domicílio Judicial Eletrônico (DJE)

# **DÚVIDAS?**

Entre em contato com o nosso Atendimento:

SGTEC.ATENDIMENTO@TJRJ.JUS.BR

ATENDIMENTO POR TELEFONE (21) 3133-9100

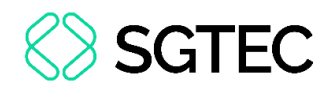

# 6. Histórico de Versões

| Versão | Data       | Descrição da alteração                  | Responsável   |
|--------|------------|-----------------------------------------|---------------|
| 1.0    | 10/02/2025 | Elaboração de Documento                 | Simone Araujo |
| 1.1    | 20/02/2025 | Atualização do item 3.3.2 e inclusão do | Simone Araujo |
|        |            | item 2.4.                               |               |
|        |            |                                         |               |